Login to the APP by clicking on the **officials** button, using the login given to you by email.

• If you can't see your game, ensure that you are running the most up to date version of the app, check in app store or google play for updates.

Go to the game that you wish to score. Scroll through games using the arrows

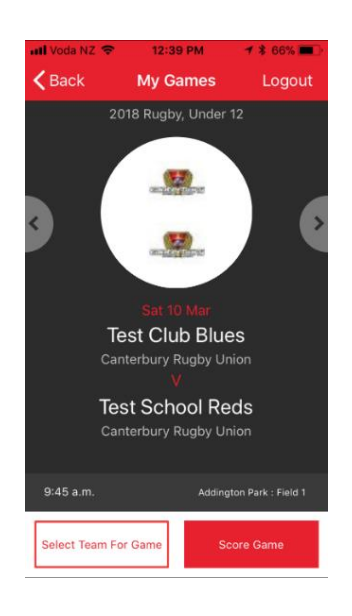

To view a team list click on the logo of the team. If the list is not there the team has not submitted it yet.

After the game Click on "Score Game" to enter the score.

Each Team has a 'side' of the score card screen, Make sure you are scoring the correct event for the appropriate team.

To start scoring, click on "start timer".

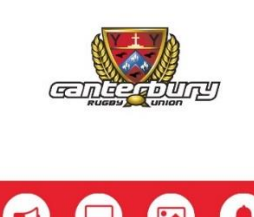

3:29 PM

**1** ∦ 34% ■

III Voda NZ 🗢

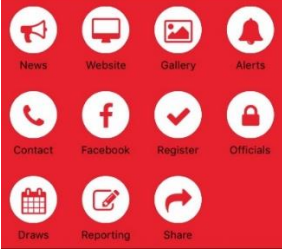

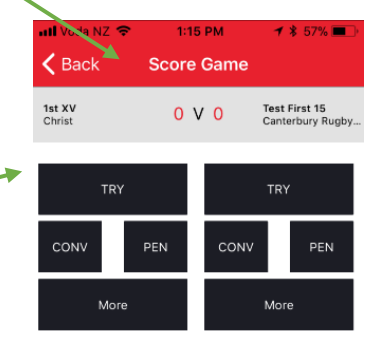

To enter a scoring event, tap the event and select NA (referees do not need to allocate events to players). Click Done.

Tap on "More" for events such as Penalty Tries.

If you make an error tap on the scoring event and the edit screen will appear, you can delete or change your selection.

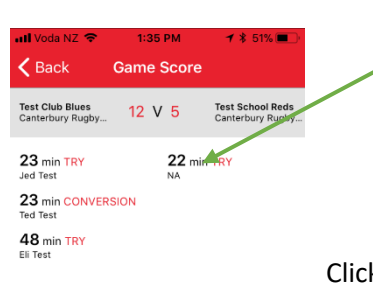

Click Stop/Pause when you have finished scoring, then "Full Time (submit score)" to submit the result.

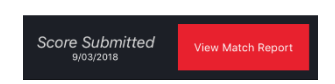

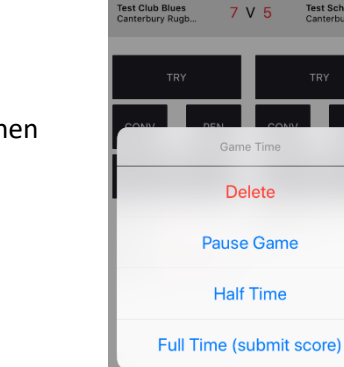

Cancel